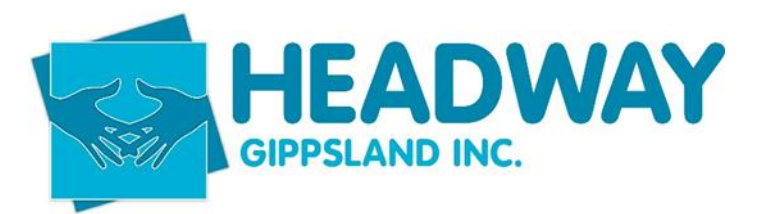

## Sassboss – Morwell Login

Sassboss

- 1. Login here: <u>https://www.sasboss.com.au/auth/</u>
  - Headwaygippsland

D!n0t3c3818

| Ś | sasb≈ss               |
|---|-----------------------|
|   | Headwaygippsland      |
|   | Sign in               |
|   | Forgot your password? |

2. Click on: services service

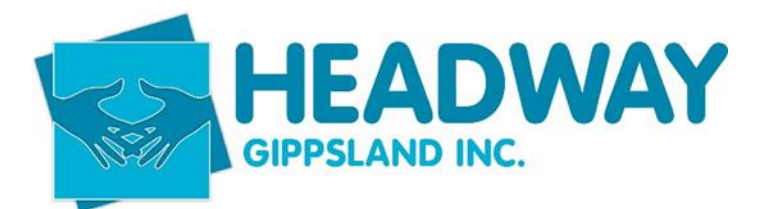

## Sassboss – Morwell Login

| ← →         | C 🔒 sasboss.com.au         | ,                   |                   |                            |
|-------------|----------------------------|---------------------|-------------------|----------------------------|
| 🔿 BRE       | VITY 📓 Online learning cen | 📔 (1) New Messages! | Employer Advisory | 🔶 Course in Introducti 🎄 F |
| •           | sasb@ss                    | 34b                 |                   | Q                          |
| Dõõ         | DASHBOARD                  |                     |                   |                            |
| <u>88</u> 8 | GROUPS                     | 'd                  |                   |                            |
| 8           | SERVICES                   | GISTERED USERS      |                   |                            |
| 880         | VIEW USAGE                 | 0                   |                   | \$                         |
| Ł           | LOGINS                     |                     |                   |                            |
|             | MY INVOICES                |                     |                   |                            |
| 2           | SPEED DIAL ENTRIES         |                     |                   |                            |
|             |                            |                     | . Lu              | a ala                      |
|             |                            | l salla             |                   | 01 I U U U                 |

3. Select your line by clicking on thee link in Service Ref ID

| nsion 🥼 | Service Ref ID                                             | Enterprise 11         | Group 👘 | Name     |
|---------|------------------------------------------------------------|-----------------------|---------|----------|
|         |                                                            |                       |         |          |
|         | 12841_headway-sip@headwaygippsland.org.au 🕄                | headway gippsland inc | Drouin  | lora mou |
|         | 12841_headway-sale-sip@headwaygippsland.org.au 🕄           | headway gippsland inc | Sale    | lora mou |
|         | 12841_headway-morwell-sip@headwaygippsland.org.<br>au<br>• | headway gippsland inc | Morwell | lora mou |

4. Click on spi trunk function down arrow

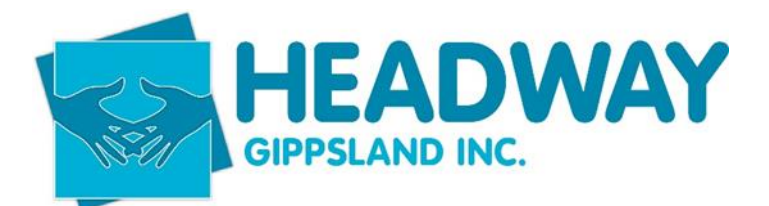

## Sassboss – Morwell Login

| Manage Service 12841_headway-morwell-sip@headwaygippsland.org.au |                  |  |  |
|------------------------------------------------------------------|------------------|--|--|
| sip trunk features 🔻 🛛 admin 🔫                                   |                  |  |  |
| Platform                                                         | <b>*</b>         |  |  |
| Pending Number Porting<br>Request O                              |                  |  |  |
| Service Type                                                     | voip - sip-trunk |  |  |

5. Select call forward settings

Select Yes button to enable call forwarding to any number (eg. Can be a mobile),

OR

Select No to disable call forwarding to any number

|                                        | 0 0                                                           |                                        |           |
|----------------------------------------|---------------------------------------------------------------|----------------------------------------|-----------|
|                                        | Call Forwarding S                                             | iettings                               | ×         |
| psiand inc. / Groups / Monroll         | Always                                                        | in the FNN formation                   |           |
| 03xxxxxxxxxxxxxxxxxxxxxxxxxxxxxxxxxxxx | cx) or E.164 format (e.g. +61<br>on> for voicemail direct dep | 3xxxxxxxxxxxxxxxxxxxxxxxxxxxxxxxxxxxxx |           |
| /-morwell-sip@headwaygippsland.        | Forward To 🖗 *                                                | Enter phone number                     |           |
|                                        |                                                               |                                        |           |
| <b>•</b>                               |                                                               |                                        | <br>Close |
|                                        |                                                               |                                        |           |

6. Enter the number and click submit